# 高雄醫學大學電子學位論文系統 Kaohsiung Medical University Electronic Theses & Dissertations System

KMU Office of Library and Information Services
Division of Readers' Services
TEL: (07)312-1101 ext 2133\*73
E-mail: erm@kmu.edu.tw
Date: 2021.04.27.

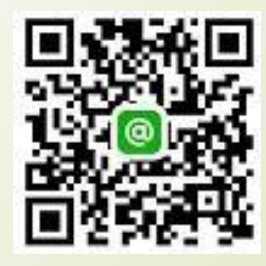

#### Thesis system operation flow chart

Register Account

How to login KMU ETDS system

Start file creation

Upload full text

Submit for review

#### Use KMU e-mail to register an account in <u>NDLTD in Taiwan</u>.

| NDLTDL 臺灣博碩上論<br>National Digital Library of Th<br>General Public Researchers                   | 文知識加值系統<br>heses and Dissertations in Taiwan<br>Faculties & Students          | ::: Site Map  F<br>Basic Search Top lia | lome About Ls Contact Us NCL<br>中文版 Facebook Page Molule<br>Log In]. iign Up<br>sts My Lab NDLTD Search              |
|-------------------------------------------------------------------------------------------------|-------------------------------------------------------------------------------|-----------------------------------------|----------------------------------------------------------------------------------------------------|
| (163.15.156.62) GMT+8 : 2021/04/                                                                | /09 14:23                                                                     | 2. Enter Registration                   | Information                                                                                                    |
| « Search                                                                                        | Advanced/Command/Smart Topics/N                                               | (The field name in re<br>Name:          | d indicates required information.)                                                                                   |
| ✓Title _Author _Advisor _ODC<br>Search mode: @Precise ○Fuzzy<br>Assisted Search: □Simplified to | C_Keyword _Abstract _F<br>OZhu Yin OHanyu Pinyin<br>Traditional _Latin langua | Email address:                          | E.g., Ping Chen<br>registered<br>HINT: This email will be used to log in to your account. e.g.myname@example.com.    |
| Type of Paper: All<br>Full text:fulltext availableI                                             | imageVideo                                                                    | Password:<br>Re-enter password:         | HINT: 8 characters, at least, required.                                                                              |
| Hot Searches: Yesterday Previo<br>year Previous Year Previous Yea                               | ous week Previous 14 Days Previous Month Previous Ha<br>ars                   | Password hint                           | HINT: If you forget your password, we will ask you to enter the hint.                                                |
|                                                                                                 |                                                                               | Alternate Email:                        | HINT: If you enter an alternate Email address, it will also receive verifications and forgot password notifications. |
|                                                                                                 |                                                                               | Nationality:                            | ○ Foreign ○ ROC. taiwan                                                                                              |
|                                                                                                 |                                                                               |                                         | Type the characters you see in the picture below(Letters are not case-sensitive)                                     |

|                                                                                                    | ATLET TEGTSLIALION, PTEASE 90 LO KMU                                                                                   |
|----------------------------------------------------------------------------------------------------|----------------------------------------------------------------------------------------------------|
| 主旨 國圖博碩士論文帳號新增確認函(請勿直接回覆)<br>寄件者 <ndltd@msg.ncl.edu.tw<br>收件者 確確@kmu.edu.tw ♪ photo1</ndltd@msg.ncl.edu.tw<br>                                       | webmail to get the confirmation<br>letter as photo 1, click veritication<br>button. Then get the second e-mail as      |
|                                                                                                    |                                                                                                    |
| 請注意:此信件由系統自動發送,請勿直接回覆此信                                                                                                    | 主旨 國圖博碩士論文帳號通過認證信函(請勿直接回覆令<br>寄件者 <ndltd@msg.ncl.edu.tw<br>收件者 译章@kmu.edu.tw ▲ Photo 2</ndltd@msg.ncl.edu.tw<br>       |
| 親愛的使用者您好:                                                                                                    |                                                                                                    |
| 這是一封確認啟用新帳號的信函!!<br>這封電子郵件訊息是由未經監控的電子郵件地址傳送給您的,由於我們無法即時<br>回應傳送到這個電子郵件地址的任何回覆,因此,請不要直接回覆這封電子郵件訊息<br>,                                                | 請注意:此信件由系統自動發送,請勿直接回覆此信                                                                                                |
| 我們已經收到您在國家圖書館「臺灣博碩士論文知識加值系統」,<br>啟用新帳號 是一個@kmu.edu.tw 的申請。為了確保帳號申請者為此信箱的所有人,<br>我們寄送這封確認信函,以保障您的權益。<br>請點按下列的按鍵,即可完成新帳號的認證程序:<br>Verification button | 請將此電子郵件留存,因為它包含了重要的驗證碼,日後如果您遇到問題或忘記密碼時將會需要用到它。<br>您可以在 <u>http://ndltd.ncl.edu.tw</u> 登入您的帳戶,並請盡情使用!<br>敬祝 安康<br>國家圖書館 |
|                                                                                                    |                                                                                                    |
|                                                                                                    |                                                                                                    |

After registration place go to KMII

# After registration, go to the KMU electronic dissertations system and click to register.

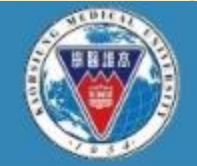

高雄醫學大學電子學位論文系統 KMU Electronic Theses & Dissertations System

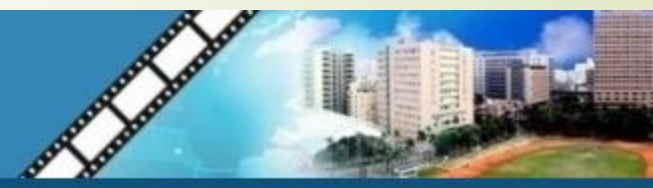

#### 申請建檔帳號 申請帳號 Register Register ○ 論文建檔與管理 Submission ◎ 論文查詢 National Digital Library of Theses and Dissertations in Tawan Search ◎ 列印論文摘要表 Log in with the Print Abstract 帳號: 請填寫您的帳號密碼/Acco account & password 局新消息 空碼: Password registered in News NDLTD in Taiwan ○ 建檔流程 **Upload Workflow**

Een

e-

|                    | 請輸入個人基本資料 紅色*號為必填欄位<br><b>Please Key in</b> Red * is the required field | 如果有任何問題 <sup>,</sup> 請立刻 <u>聯絡我們</u><br>If you have any problem, please <u>Contact Us</u> |
|--------------------|-------------------------------------------------------------------------|-------------------------------------------------------------------------------------------|
|                    | 欄位Field                                                                 | 內容Content                                                                                 |
|                    | * 學年度 :<br>Academic Year:                                               |                                                                                           |
|                    | 學校名稱:高雄醫學大學                                                             |                                                                                           |
|                    | School Name : Kaohsiung Medical University                              |                                                                                           |
|                    | * 条所名稱:「請選擇                                                             |                                                                                           |
|                    | Department Name :                                                       | Please enter the department name:                                                         |
|                    | *姓名:                                                                    |                                                                                           |
|                    | Name :                                                                  |                                                                                           |
| mail can be        | * 學號:                                                                   |                                                                                           |
|                    | Student Id :                                                            |                                                                                           |
| itered in common l | "管丁卿什:<br>E-mail                                                        | (請確實填寫Please confirm)                                                                     |
| mail               | Pin ·                                                                   |                                                                                           |
|                    | Semester :                                                              |                                                                                           |
|                    | 連絡電話:                                                                   |                                                                                           |
|                    | Phone Number :                                                          |                                                                                           |
|                    | 地址:                                                                     |                                                                                           |
|                    | Address :                                                               |                                                                                           |
|                    | 個人資料蒐集、處理及利用告知事項                                                        |                                                                                           |
|                    | 本校蒐集您個人資料的目的後為進行電子論文作業管理,本表蒐集之個人資料:好                                    | t名、學號、系級、連絡電話、電子信箱(C001辨識個人者 註 )等資訊。在電子論文作業管理期間於校務地區進行各項聯繫及通知(電                           |
|                    | 子郵件、電話、書面)之用。若未提供必備欄(*)正確完整之資料,有可能無法完成日                                 | 申請。你得依個人資料保護法第3條請求查閱、補充、更正、製給複製本及請求停止蒐集、處理、利用及請求刪除等權利,行使方式                                |
|                    | 請洽本校業務承辦人。                                                              |                                                                                           |
|                    | 註:個人資料保護法之特定目的及個人資料之類別代號                                                |                                                                                           |
| WN                 | http://mojlaw.moj.gov.tw/LawContentDetails.aspx?id=FL010631             | Complete all *, press <b>apply</b> .                                                      |
|                    |                                                                         | 確定申請Apply                                                                                 |
|                    |                                                                         |                                                                                           |

### How to login KMU electronic dissertations system

#### Log in from the same place next time.

申請帳號 Register

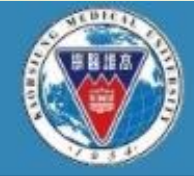

高雄醫學大學電子學位論文系統 KMU Electronic Theses & Dissertations System

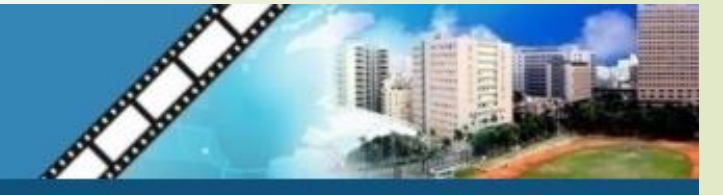

National Digital Library of

Theses and Dissertations in Tauva

帳號: 請填寫您的帳號密碼/Acco

密碼: Password

#### 申請建檔帳號

Register

○ 論文建檔與管理

Submission

○ 論文查詢 Search

Tireta

列印論文摘要表
 Print Abstract

局新消息

News

◎ 建檔流程

 $\mathbf{V}$ 

Upload Workflow

#### Start file creation

#### You can start submitting your thesis.

|                       | 高雄醫學大學電子學<br>KMU Electronic Theses & E                                                                                                    | 立論文系統<br>Dissertations System                                                                                             |  |
|-----------------------|----------------------------------------------------------------------------------------------------|----------------------------------------------------------------------------------------------------|--|
| 輸入論文資料 📀 上傳全文         | → 送出審核 → 審核通過                                                                                                    | 中文版 / English 常見問題 操作手冊下載 Adem Yu 您好! 登出                                                                                  |  |
| ▶ 論文建檔<br>◎ stepl論文建檔 | 請輸入個人基本資料 紅色"號為必導着位<br>Please Key in Red * is the required field                                                                                                    | 如果有任何問題,請立刻 <u>聯絡我們</u><br>If you have any problem, please <u>Contact Us</u>                                              |  |
| ● step2上傳全文           | 模位Field                                                                                                    | 内容Content                                                                                                    |  |
| O step3:列印授權書         | 申請已通過,連檔帳密如下<br>The application has been passed, and the file account secrets are as fo                                                                                | ows                                                                                                    |  |
| Ostep4送出審核<br>> 其他功能  | 幅號: <del>10010100000000</del><br>Account: <del>10010100000000</del>                                                                                                    |                                                                                                    |  |
| ○ 論文更動紀錄              | 密碼: <del>■THE stype</del> (条统預設密碼,如您已自行修改,請以修改後密碼為進<br>Becaused - <del>WidDefer</del> (The surface recent personned if you have modified                               | )<br>d it unurcelf, places refer to the medified persuard)                                                                |  |
| ◎ 修改個人資料              | Password: white a system preset password, if you have modified it yourself, please refer to the modified password) 何可谓提供田校立按整之下-mail 编字,或以大系统按整之编字,二条影可以登入建模或统计算制      |                                                                                                    |  |
| ⊖ 常見問題                | You can choose to use the E-mail account secret issued by the school or the account secret issued by this system, both of which can be logged in and filed or modified |                                                                                                    |  |
| ⊖ 聯絡我們                |                                                                                                    | 開始建檔 Start file creation                                                                                                  |  |
| ○ 登出系統                | 個人資料蒐集、處理及利用告知事項<br>本校蒐集您個人資料的目的係為進行電子論文作業管理,本表蒐集之<br>於校務地區進行各項聯繫及通知(電子鄧件、電話、書面)之用。若未<br>給複製本及請求停止蒐集、處理、利用及請求删除等權利,行使方式<br>註:個人資料保護法之特定目的及個人資料之類別代號                    | 個人資料:姓名、學號、系版、連絡電話、電子信稿(C001辨識個人書 註)等資訊。在電子論文作業管理期間<br>8.供必價欄(*)正確完整之資料,有可能無法完成申請。你得依個人資料保護法第3條請求蓋閱、補充、更正、製<br>請治本校業務承額人。 |  |
|                       | http://mojfaw.moj.gov.tw/LawContentDetails.aspx?id=FL010631                                                                                                    |                                                                                                    |  |
|                       | Publish Yea                                                                                                    |                                                                                                    |  |
|                       | Student II                                                                                                    |                                                                                                    |  |
|                       | Language                                                                                                    |                                                                                                    |  |
|                       | Page Cour                                                                                                    | t:                                                                                                    |  |

A N

### Start file creation

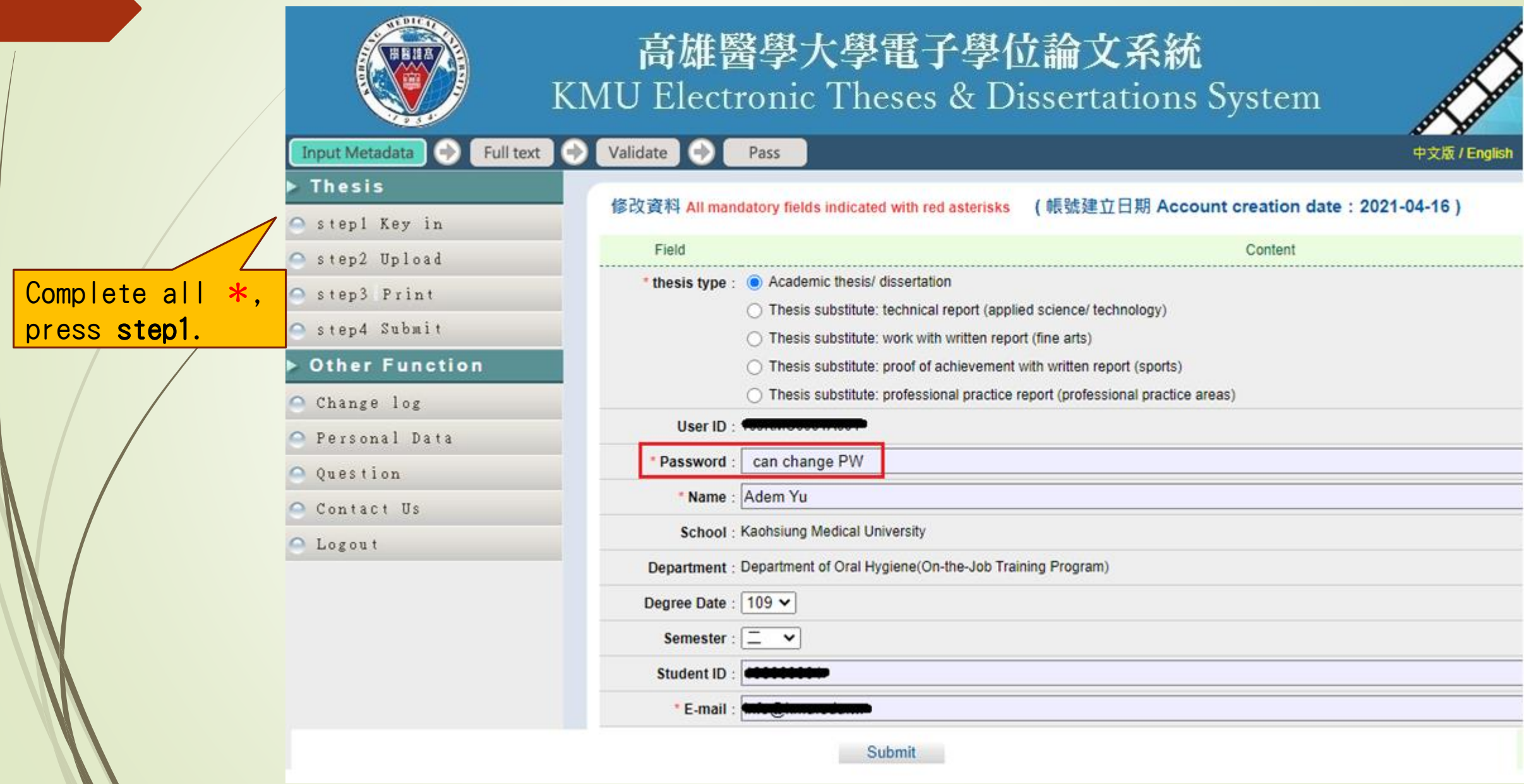

## Start file creation

Step 1

|          | Input Metadata 🔿 Full text 🔶 | Validate Pass                                                              |
|----------|------------------------------|----------------------------------------------------------------------------|
|          | ▶ Thesis                     |                                                                            |
|          | 🔿 stepl Key in               | step1 Key in If you have any problem - please contact us.                  |
|          | step2 Upload                 | Add Dissertation/Thesis Click here to enter your Dissertation/Thesis data. |
|          | 👄 step3 Print                | Basic Abstract Table of Content Reference                                  |
|          | 🔿 step4 Submit               | thesis type :                                                              |
|          | ▶ Other Function             | Chinese Name :                                                             |
|          | 🔿 Change log                 | Foreign Name :                                                             |
| /        | O Research Date              | Chinese Title :                                                            |
|          | e reisonal Data              | Foreign Title :                                                            |
|          | Question                     | Advisor :                                                                  |
|          | 🔿 Contact Us                 | E-mail of Advisor                                                          |
| <b>^</b> | 😑 Logout                     | Advisory Committee :                                                       |
|          |                              | Date of Defense                                                            |
|          |                              | Decree :                                                                   |
|          |                              | Degree :                                                                   |
|          |                              | School Name :                                                              |
|          |                              | Department Name :                                                          |
|          |                              | Academic Year :                                                            |
|          |                              | Publish Year :                                                             |
|          |                              | Student ID :                                                               |
|          |                              | Language :                                                                 |

|                                                                                                    | tart to add thesis - Basic (1)                                                                           |  |  |
|----------------------------------------------------------------------------------------------------|----------------------------------------------------------------------------------------------------|--|--|
| Step 1                                                                                                    | Edit Dissertation/Thesis                                                                                 |  |  |
|                                                                                                    | Basic Abstract Table of Content Reference                                                                |  |  |
| -                                                                                                    | mandatory fields indicated with red asterisks Total 4 tabs.                                              |  |  |
|                                                                                                    | * thesis type : O Academic thesis/ dissertation                                                          |  |  |
|                                                                                                    | O Thesis substitute: technical report (applied science/ technology)                                      |  |  |
| the series and                                                                                                    | Thesis substitute: work with written report (fine arts)                                                  |  |  |
| * can choose one                                                                                                    | O Thesis substitute: proof of achievement with written report (sports)                                   |  |  |
| to fill in. <ul> <li>Thesis substitute: professional practice report (professional practice areas)</li> <li>* Chinese Name :</li> </ul> |                                                                                                    |  |  |
|                                                                                                    |                                                                                                    |  |  |
|                                                                                                    |                                                                                                    |  |  |
|                                                                                                    | * Chinese Title :                                                                                        |  |  |
|                                                                                                    | * Foreign Title : The first letter of English name must be uppercase                                     |  |  |
|                                                                                                    | If there are multiple members.                                                                           |  |  |
| *required items                                                                                                    | please click "Add" to add.                                                                               |  |  |
|                                                                                                    | * Advisor : Add The all letter of English name must be uppercase ,Ex: WANG, XIAO-MING or WANG, SIAO-MING |  |  |
|                                                                                                    | Chinese                                                                                                  |  |  |
|                                                                                                    | Foreign                                                                                                  |  |  |
|                                                                                                    | * E-mail of Advisor : If there are more than two E-mail, please use comma(,) to separate them            |  |  |

 $\mathbf{V}$ 

| S                  | tart to                                                                                                    | o add thesis - Basic (2)                                                                                                    |
|--------------------|----------------------------------------------------------------------------------------------------|----------------------------------------------------------------------------------------------------|
| Step 1             | * Page Count :                                                                                                    | Places fill in the total                                                                                                    |
|                    | * Chinese Keyword :                                                                                                   | Add Enter just one keyword in a textbox                                                                                                    |
|                    |                                                                                                    | file                                                                                                    |
|                    | * Foreign Keyword:                                                                                                    | Add Enter just one keyword in a textbox                                                                                                    |
| If there are       |                                                                                                    |                                                                                                    |
| multiple keywords, | <b>教</b> 位影音资料:                                                                                                    | 送加。周期,只是使到12                                                                                                    |
| please click "Add" | 一般位意自真内 .                                                                                                    | 「「増加」例如:CL工傳到 Youtube 等影首平台之個八畢耒等題或影首作品等。                                                                                                    |
| to add             |                                                                                                    | 名稱:                                                                                                    |
| *can choose one to |                                                                                                    | 網址:                                                                                                    |
| fill in.           | * E-mail :                                                                                                    | E-mail can be                                                                                                    |
|                    | DOI :                                                                                                    |                                                                                                    |
|                    | ORCID或<br>ResearchGate                                                                                                | 道加格示範例: orcid.org/0000-0001-7598-1139                                                                                                    |
|                    |                                                                                                    |                                                                                                    |
|                    | Facebook :                                                                                                    |                                                                                                    |
|                    | IG :                                                                                                    | Save at any time                                                                                                    |
|                    | <ul> <li>Please press tabs and fill</li> <li>When all the data is comp</li> <li>Data temporary is just for</li> </ul> | out all the data of your dissertation /thesis.<br>pleted, please click "Data temporary" or " Save" button.<br>r saving data temporarily, you can log in and continue the process. |

## Start to add thesis - Abstract page

#### Step 1

|                                                    |                                                     |                                                                                 |                                                        | Edit Dissertation/Thesis                                                 |
|----------------------------------------------------|-----------------------------------------------------|---------------------------------------------------------------------------------|--------------------------------------------------------|--------------------------------------------------------------------------|
| Basic                                              | Abstract                                            | Table of Content                                                                | Reference                                              |                                                                          |
| All mandat<br>with red as                          | tory fields india<br>terisks                        | cated                                                                           |                                                        | *can choose one to fill                                                  |
|                                                    | * Chinese<br>Abstract :                             |                                                                                 |                                                        | in.                                                                      |
|                                                    |                                                     |                                                                                 |                                                        |                                                                          |
| * Foreign<br>* Please p<br>* When al<br>* Data ten | ress tabs and<br>Il the data is c<br>nporary is jus | fill out all the data of y<br>ompleted, please click<br>t for saving data tempo | your dissertation<br>"Data tempora<br>prarily, you can | n /thesis.<br>ry" or " Save" button.<br>log in and continue the process. |
|                                                    |                                                     |                                                                                 |                                                        | Temporary Save Save                                                      |

| 5                          | Start                                                                                                    | to add                         | l thesis                            | - T            | able                                    | of                             | Conte                      | ent |
|----------------------------|----------------------------------------------------------------------------------------------------|--------------------------------|-------------------------------------|----------------|-----------------------------------------|--------------------------------|----------------------------|-----|
| Step 1                     |                                                                                                    |                                |                                     | I              | Edit Disserta                           | tion/Thes                      | is                         |     |
| STEP I<br>* required items | Basic       Abstract         All mandatory fields in with red asterisks       *         * Table of Content :       *         .       .         .       .         .       .         .       .         .       .         .       .         .       .         .       .         .       .         .       .         .       .         .       .         .       .         .       .         .       .         .       .         .       .         .       .         .       .         .       .         .       .         .       .         .       .         .       .         .       .         .       .         .       .         .       .         .       .         .       .         .       .         .       .         .       .         .       . | t Table of Content<br>adicated | Reference                           | ton.           | Edit Disserta<br>The table<br>include t | tion/Thes<br>of con<br>he page | is<br>tent must<br>number. |     |
|                            | * Data temporary is                                                                                                    | just for saving data temp      | orarily, you can log in and continu | e the process. | emporary Save                           | Save                           |                            |     |

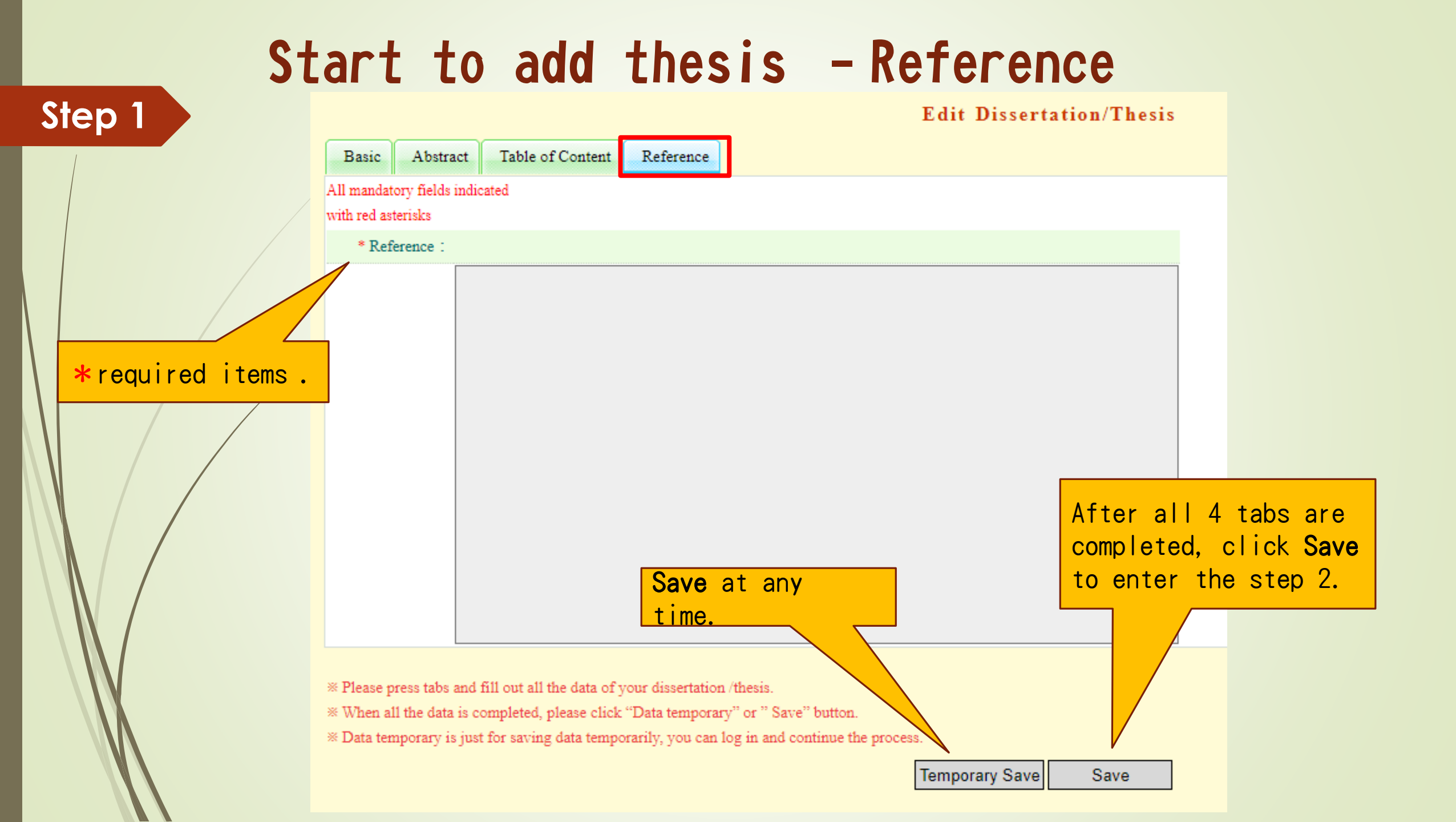

### Upload full text

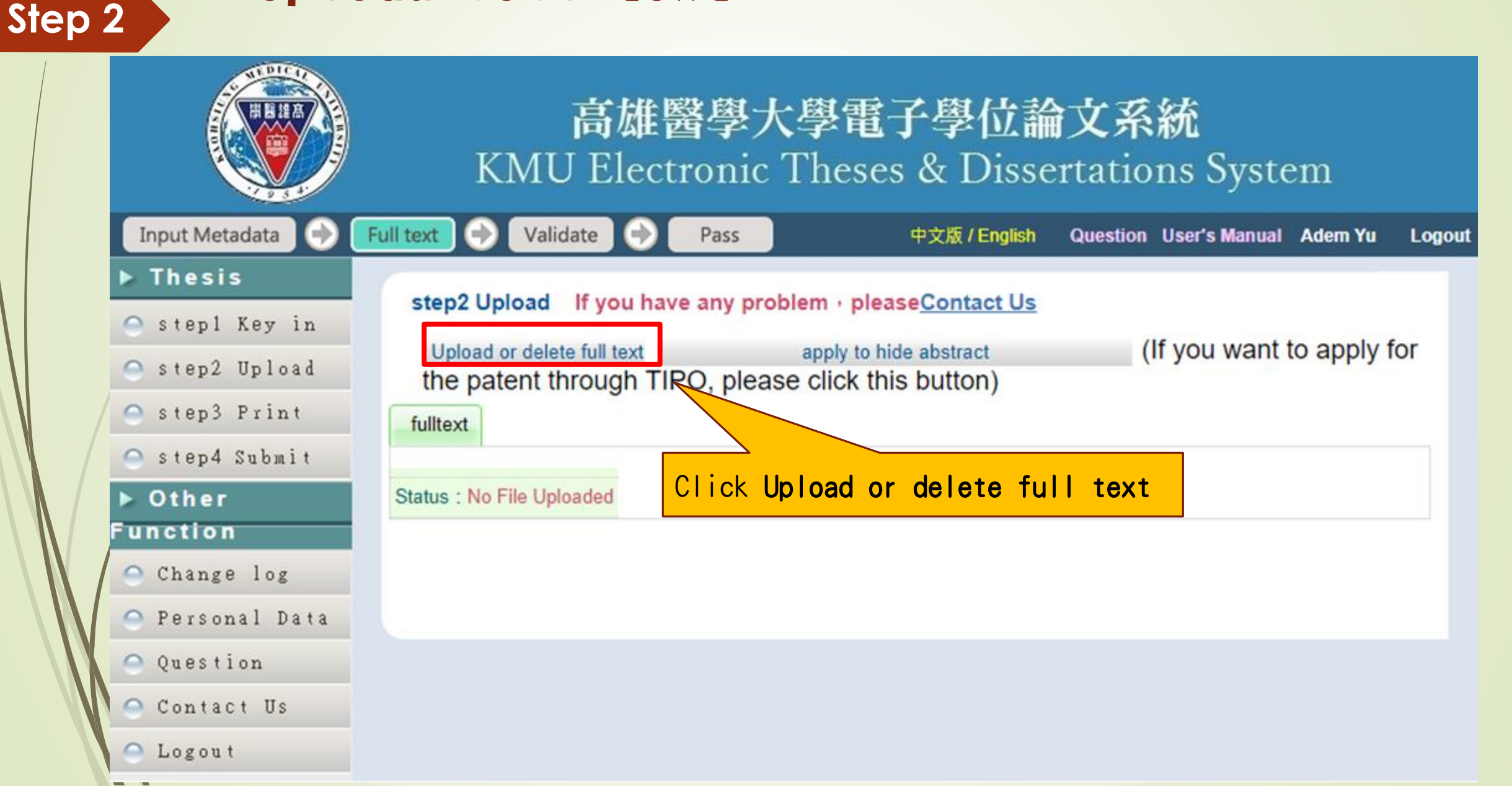

#### Step 2

## Upload full text

#### Edit Dissertation/Thesis

| Basic | Abstract | Table of Content | Reference | fulltext |
|-------|----------|------------------|-----------|----------|
|       |          |                  |           |          |

All mandatory fields indicated with red asterisks

#### Note for uploading the full text:

- If there is more than one file to upload, you can use the "Add File" function below to increase the number of uploaded files. When uploading, just select the file and press "OK to upload", and the system will automatically upload the file. In addition, you can also pack multiple files into compressed files (such as zip, 7z, etc.) before uploading them.
- 2. This webpage is only for electronic full-text file upload. If your dissertation includes high-resolution graphics files (such as JPG, TIF, PSD, AI), CAD files (such as DWG, DXF, FBX, DAE), 3D animation or model files (Such as 3DS, MAX), audio files (such as WAV, MP3), video files (such as AVI, MOV, WMV, MP4) and other work files, program executable files or other format files, please burn them to a CD separately and use the same paper This paper or written report will be sent to the National Library of China for preservation after it is submitted to the school for collection.
- 3. If you have problems with online file creation, please consult the school administrator or contact us. If your full text cannot be uploaded by yourself or the full text file is too large to upload on this page, please also contact us ( https://ndltdcc.ncl.edu.tw/get\_contact.php ), thank you!

| Delete Full Text   | Click here to<br>upload. |              |  |
|--------------------|--------------------------|--------------|--|
| Upload Full Text : |                          |              |  |
| Add file File Na   | ame : Full-Text          | 選擇檔案 未選擇任何檔案 |  |

Confirm upload

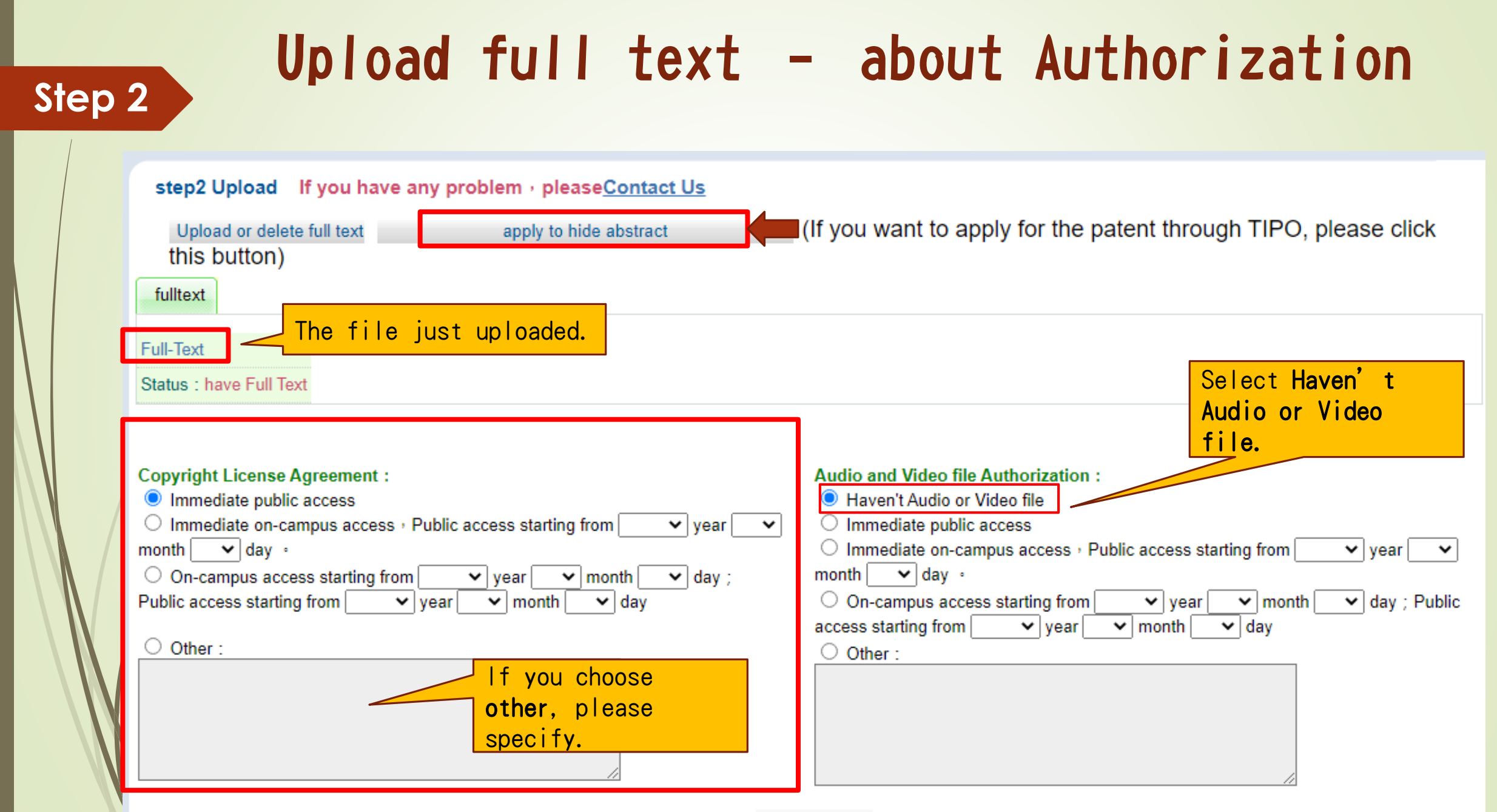

### Upload full text - apply for a patent

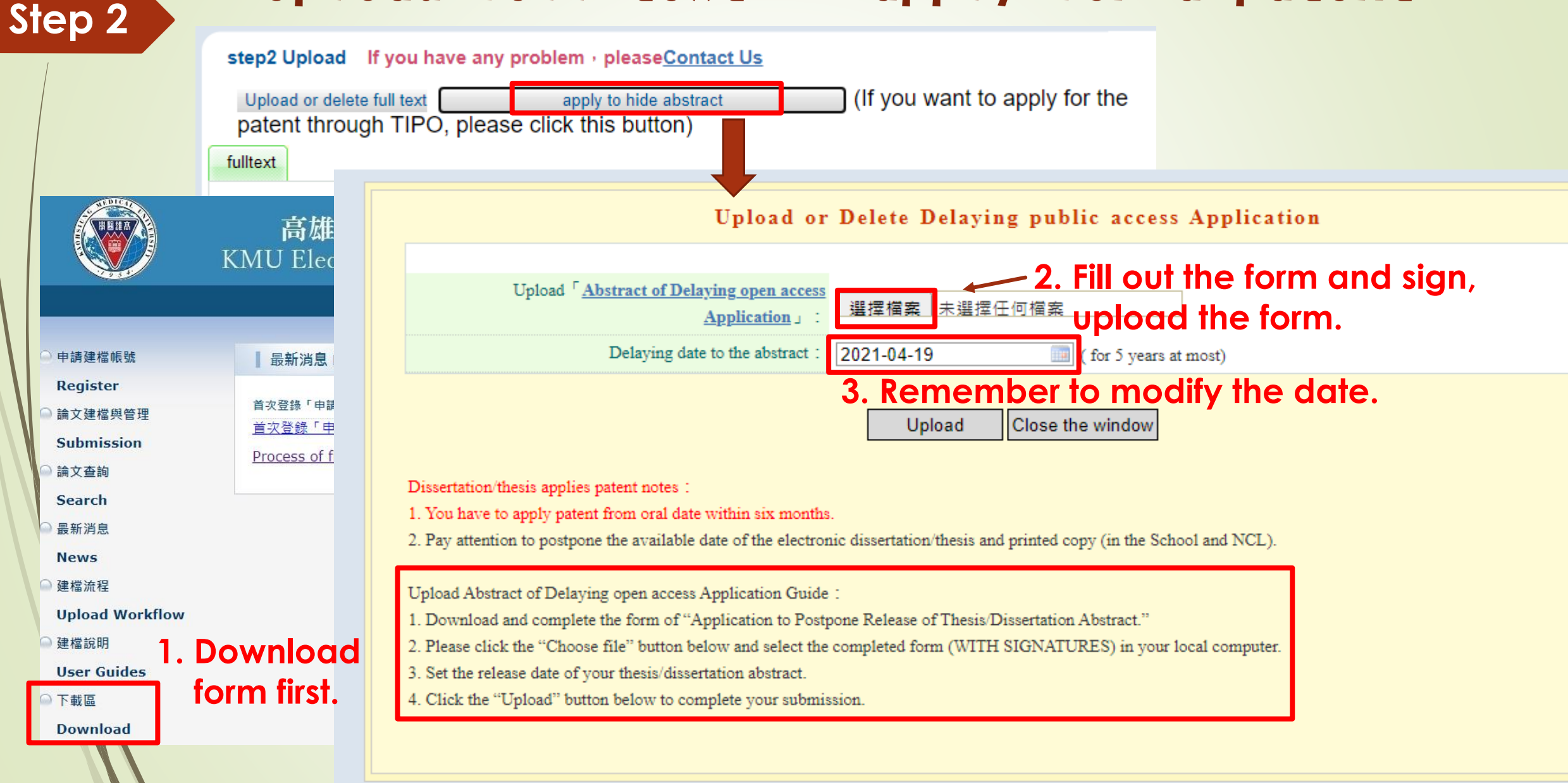

| Step 3 Print thesis au                                                                                                    | uthorization form                                                                            |
|----------------------------------------------------------------------------------------------------|----------------------------------------------------------------------------------------------|
| Copyright License Agreement :         Immediate public access         Immediate on-campus access · Public acc         Immediate on-campus access · Public acc         Immediate on-campus access · Public acc         Immediate on-campus access · Public acces         Immediate on-campus access · Public acces         Immediate on-campus access · Public acces         Immediate on-campus access starting from         Verific access starting from         Verific access starting from         Verific access starting from         Verific access starting from         Verific access starting from         Verific access starting from         Verific access starting from         Verific access starting from         Verific access starting from         Verific access starting from         Verific access         Induct access starting from         Verific access starting from         Verific access starting from         Verific access starting from         Verific access starting from         Verific access starting from         Verific access         Verific access starting from         Verific access         Verific access         Verific access         Verific access         Veri | ess starting from vyear<br>year vmonth day;<br>month day;<br>e to print.<br>Print 上傳授權書 Next |
| <pre>( Please mail this form to the National Central Library for documentation<br/>ID:109KMC00013001</pre> This form is to authorize the use of the following dissertation/thesis (circle meet graduation requirements of <u>Kaohsiung Medical University</u> in the <u>Department of Oral Hygiene(M.A. Program</u> ) for the <u>-</u> semester of <u>109</u> acaded Title : Advisor :                                                                                                    | one) written to<br>department of<br>lemic year.                                              |

## Print thesis authorization form

#### **Dissertation and Thesis Authorization Form to Post**

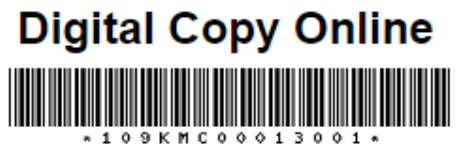

(Please mail this form to the National Central Library for documentation purposes) ID:109KMC00013001

This form is to authorize the use of the following dissertation/thesis (circle one) written to meet graduation requirements of <u>Kaohsiung Medical University</u> in the department of <u>Department of Oral Hygiene(M. A. Program</u>) for the <u>-</u> semester of <u>109</u> academic year.

Title :

Step 3

#### Advisor :

I do hereby authorize individuals to access the full text of the aforementioned dissertation/thesis (including abstract) online for non-commercial purposes of searching, reading, downloading, and/or printing. This is a non-exclusive authorization without compensation granted to National Central Library and the university from which I graduated to reproduce this work in the format of microfilm, compact disc or digital file without limits to location, time, or number of reproductions. I also agree to the public transmission of an electronic file.

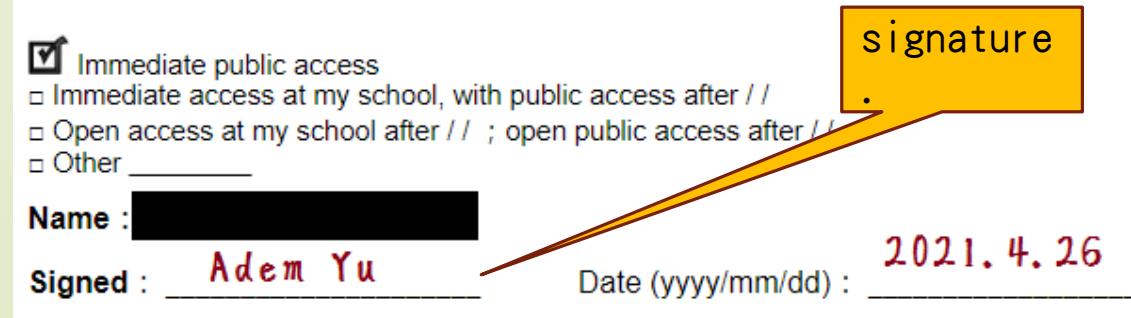

- Print the Authorization Form and confirm the contents.
- 2. Then fill in your name and the date.
- You can take a photo or scan the form, then upload it.

## Sumbit thesis authorization form

Step 3

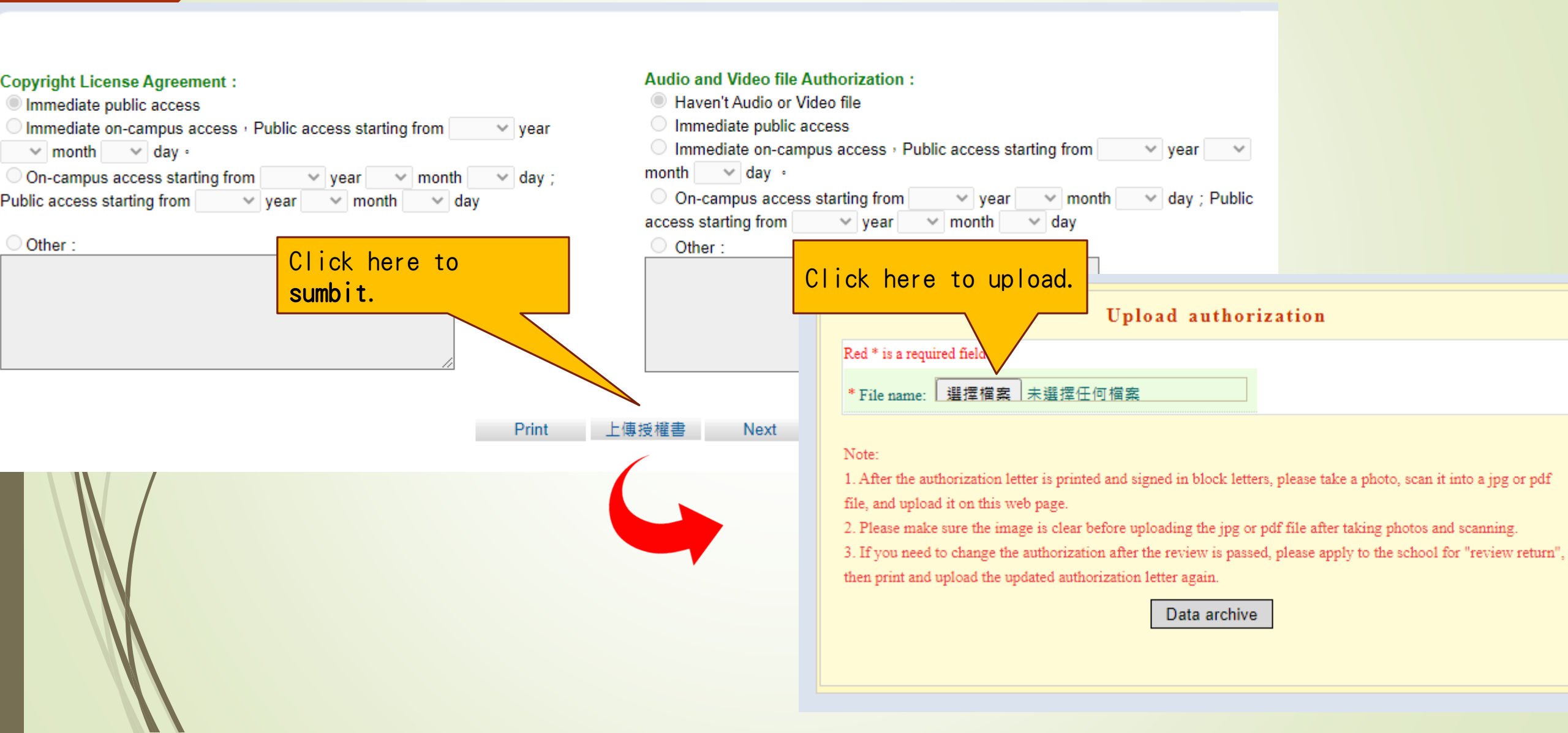

### Submit for review

Step 4

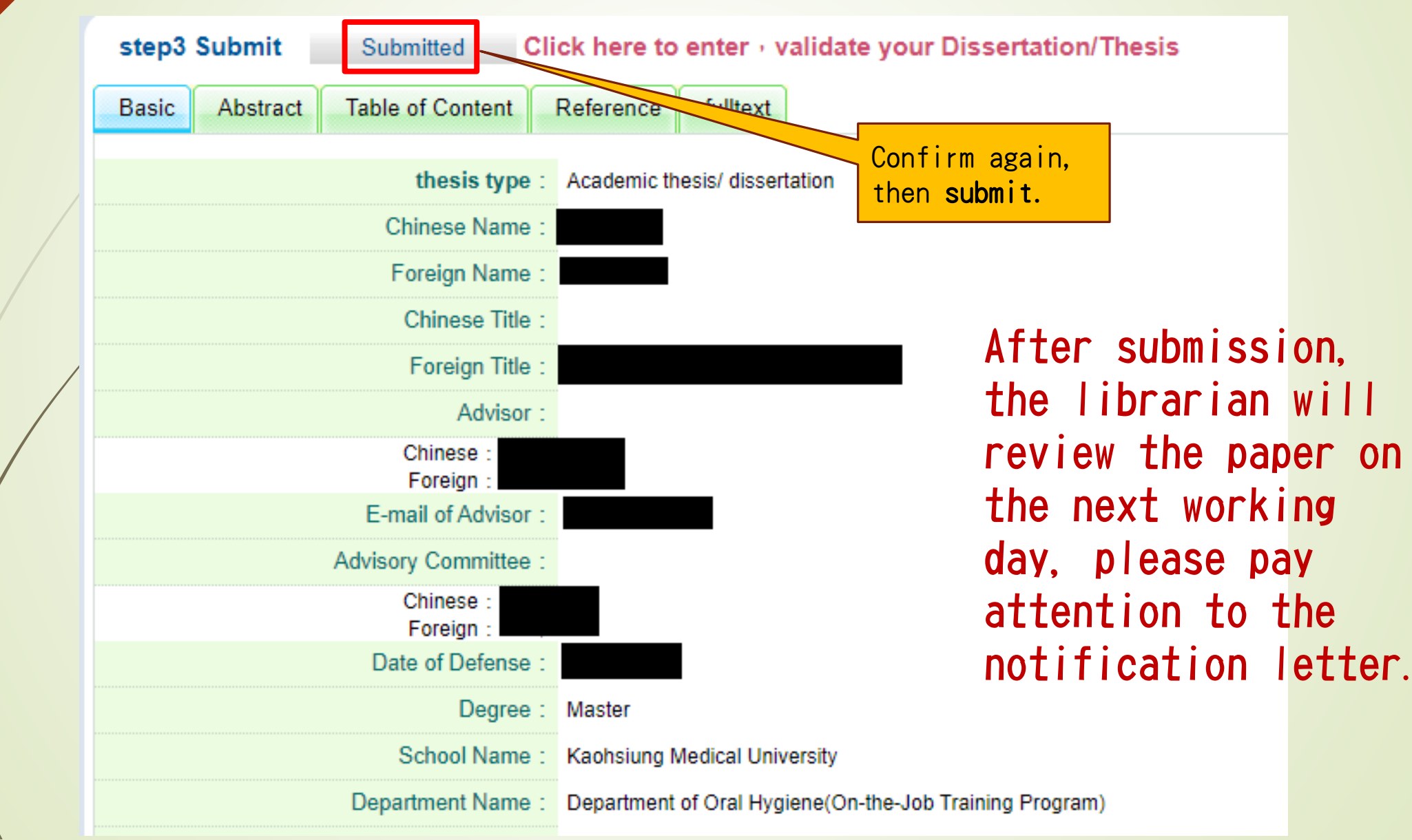

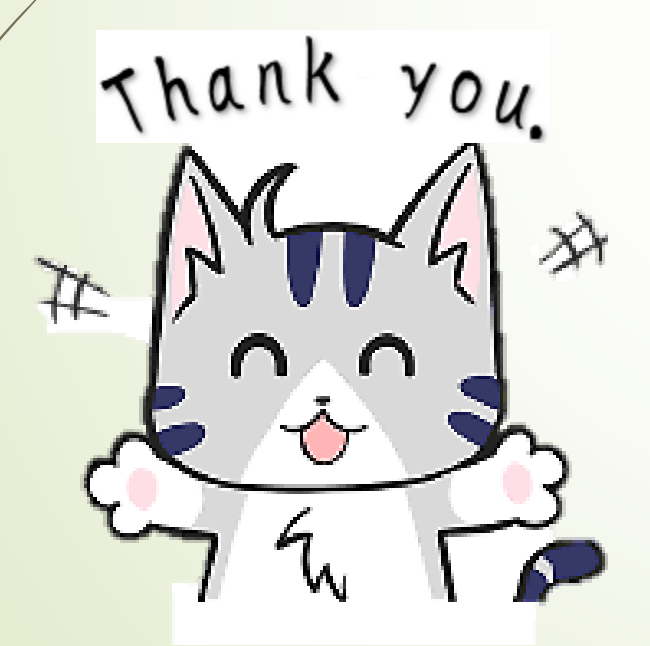

If you have any questions, contact us.

Office on the third floor of the rear building of the library OLIS TEL: 07-3121101 ext 2133\*73 E-mail : erm@kmu. edu. tw

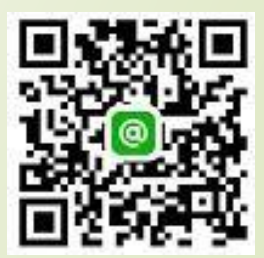